# CP-Web (リセラー環境)

マニュアル <契約更新>

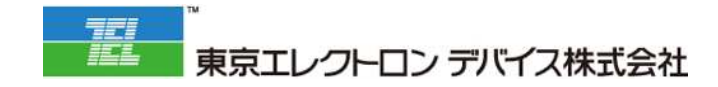

# 改訂履歴

| 改訂日        | 改訂者 | 改訂箇所 | 改訂内容 |
|------------|-----|------|------|
| 2023/02/02 | TED |      | 新規作成 |
|            |     |      |      |
|            |     |      |      |
|            |     |      |      |
|            |     |      |      |
|            |     |      |      |
|            |     |      |      |
|            |     |      |      |
|            |     |      |      |
|            |     |      |      |
|            |     |      |      |
|            |     |      |      |
|            |     |      |      |
|            |     |      |      |
|            |     |      |      |
|            |     |      |      |
|            |     |      |      |
|            |     |      |      |
|            |     |      |      |
|            |     |      |      |
|            |     |      |      |
|            |     |      |      |
|            |     |      |      |
|            |     |      |      |
|            |     |      |      |
|            |     |      |      |
|            |     |      |      |
|            |     |      |      |
|            |     |      |      |
|            |     |      |      |
|            |     |      |      |

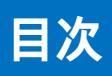

|      | 改訂履歴          | 2 |
|------|---------------|---|
|      | 目次            | 3 |
| 契約更新 |               | 4 |
|      | 契約更新注文の作成     | 5 |
|      | 作成した契約更新注文の発注 | 7 |

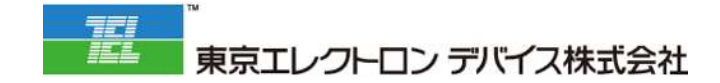

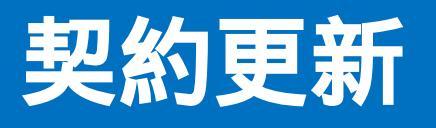

| 改訂履歴          | 2 |
|---------------|---|
| 目次            | 3 |
| 契約更新注文の作成     | 5 |
| 作成した契約更新注文の発注 | 7 |

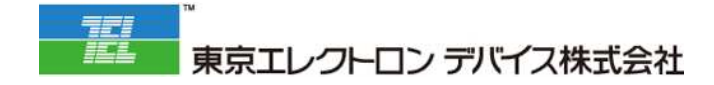

# 契約更新注文の作成

#### 1. 契約管理 > 契約一覧メニューに遷移します

| 2648 IB 61  |   |
|-------------|---|
| 注文管理        | < |
| 契約管理        | < |
| 契約一覧        |   |
| 契約変更一覧      |   |
| 契約一括登録      |   |
| 契約一括更新      |   |
| 契約シリアル一覧    |   |
| Azure利用状況確認 | 8 |
|             |   |

## 2. 契約更新対象契約の「編集」をクリックします

| <ul> <li>× 20 件目を表示 / 3141 州中</li> <li>1 2 3 4 5 6 7 8 9 10 ▷ ○</li> <li>No 契約ステータス 室更手続中 契約番号 聚客(会社名) 聚客(但当者名) 件名 契約日 契約目始日 契約目始日 契約目始日 契約目始日 契約目が日</li> <li>1 契約中 ○</li> </ul>                                                                                                    | 2002    | リアル一覧 契約              | シリアル一括取込 | 契約シリアル版込用CSVダウ                 | 7-0-5   |          |                                   |                          |                     |       |   |
|----------------------------------------------------------------------------------------------------|---------|-----------------------|----------|--------------------------------|---------|----------|-----------------------------------|--------------------------|---------------------|-------|---|
| 1       2       3       4       5       6       7       8       9       10       >         No       契約ステータス       変更手続中       契約番号       願客(会社名)       顧客(担当者名)       件名       契約局比目       契約局比目       契約時了日         1       契約中       NCN202107-0000003109       5       テスト       2021-07-20       2021-07-20       2021-07-20                                                                                                    | ~ 20    | 作員を裏示/3141 件:         | ŧ        |                                |         |          |                                   |                          |                     |       |   |
| No         変更不差中         変約番号         難客(会社名)         難客(但当者名)         件名         変約日         契約開始日         契約解了日           1         契約中         NCN202107-0000003109 f         テスト         2021-07-20         2021-07-20         2021-07-20                                                                                                    |         | 3 4 6                 | 4 7 6 1  | . 10                           |         |          |                                   |                          |                     |       |   |
| No         契約ステータス         変更手能中         契約番号         願客(出当者名)         件名         契約同始日         契約開始日         契約開始日         ジャント         ジャント         ジャ |         |                       |          |                                |         |          |                                   |                          |                     |       |   |
| 1 <del>死的中</del> NCN202107-0000003109 ( テスト 2021-07-20 2021-07-20                                                                                                    |         |                       |          |                                |         |          |                                   |                          |                     |       |   |
|                                                                                                    | No      | 契約ステータス               | 変更手続中    | 契約番号                           | 顧客(会社名) | 顧客(担当者名) | 件名                                | 契約日                      | 契約開始日               | 契約終了日 |   |
|                                                                                                    | No<br>1 | <b>契約ステータス</b><br>死約中 | 変更手続中    | 契約番号<br>NCN202107-0000003109 f | 願客(会社名) | 顧客(担当者名) | <b>件名</b><br>テスト<br>Microsoft 365 | <b>契約日</b><br>2021-07-20 | 契約開始日<br>2021-07-20 | 契約終了日 | Đ |

# 3. 「契約更新手続き」をクリックします

| 契約登錄                       | 2                                 |              |            |            |  |                                          |
|----------------------------|-----------------------------------|--------------|------------|------------|--|------------------------------------------|
| 契約乗号<br>契約開始日<br>件名<br>販売先 | CN202202-0000000008<br>2022-02-28 | 契約日<br>契約終了日 | 2022-02-28 |            |  | 期的中<br>更新日時 2022-03-01 09:20:06<br>最終更新會 |
| 里的空更服器                     |                                   |              |            |            |  |                                          |
| ✔ 確認 【び 戻                  | <u>a</u>                          |              |            |            |  | 清求 - 充上作成 ④プロビジョニング情報                    |
| - 各档文页手稿 _                 | elució El Sec                     | - 商品交通目線     | 日本的中的市场    | 日報約期後      |  |                                          |
| E Maria                    | 1015-163 日 <b>田</b> 秋田 -          | 896#F##      | 開放的東新手線表   | 国际的手持支     |  |                                          |
|                            | LU 87.02                          | NUMBER THE   | E KOZWI WC | Lines Face |  |                                          |

#### 4. 更新が必要な商品にチェックマークを入れ、「決定」をクリックします

| 契約選打                               | 沢                                                             |                   |                          |         |         |             |            |    |                |                       |
|------------------------------------|---------------------------------------------------------------|-------------------|--------------------------|---------|---------|-------------|------------|----|----------------|-----------------------|
| 至約10号<br>契約開始日<br>称名<br>服売先        | CN202003-000000264<br>2020-03-10<br>メインテンプル東京 世1年<br>マンプル東京会社 | 8496<br>83999 7 8 | 2020-03-10<br>2021-03-09 |         |         |             |            |    |                | 祭院中<br>長川王計事<br>長川王計事 |
| 契約更新                               | 新手続き                                                          |                   |                          |         |         |             |            |    |                |                       |
| 他の死の刑法を<br>の死刑手術をす                 | 表示しています。<br>も契約時间をご書供ください。                                    |                   |                          |         |         |             |            |    |                |                       |
| <ul> <li>★#</li> <li>G)</li> </ul> | a o                                                           |                   |                          |         |         |             |            |    |                |                       |
| 検索条                                | ŧ                                                             |                   |                          |         |         |             |            |    |                |                       |
| <b>全</b> 組沢<br>1~2 0目5             | ±578<br>₩7/2 ##                                               |                   |                          |         |         |             |            |    |                |                       |
| 20                                 |                                                               | 126               |                          | 受約ステータス | 申込ステータス | <b>XRBH</b> | SUB78      | 82 |                | <b>小11(8)品)</b>       |
|                                    | メインサンプル商品                                                     |                   |                          | 契約中     | 1.00    | 2020-03-10  | 2021-03-09 | 1  | 月頭ブラン 1=1.500円 | 1                     |
|                                    |                                                               |                   |                          |         |         |             |            |    |                |                       |

#### 5. 数量に変更が無い場合は、変更後には同じ数量、変更される場合は変更後にご希望の 数量を入力します。

| 変更                   |       |       |                             |                            |                  |         |
|----------------------|-------|-------|-----------------------------|----------------------------|------------------|---------|
| 0 RO                 |       |       |                             |                            |                  |         |
| 基本质据 网络防装            | 服件先情绪 | 利用方始研 | 請來五換課                       | 配送先请:                      | ŧ                | その地     |
|                      |       |       |                             | <ol> <li>変更後数量を</li> </ol> | 記元に計算され          | ます。     |
|                      |       |       |                             | 小計                         | 我願               | 会計金額    |
|                      |       |       |                             | 2.700                      | 270円             | 2.970   |
| メインサンプル商品            |       |       |                             | 2                          | 更高数量 1           | サービス利用機 |
| 現供元<br>商品=-F 2020_AA |       |       | <ol> <li>変更前後の数量</li> </ol> | が表示されます                    | LUMM: 1          | 売買出的    |
|                      |       | 月期プラン |                             | 1,500円                     | 2017             | オプション出  |
| オプションサンプル商品<br>接供売   |       |       |                             | 莱莱                         | 更供数量 1<br>更读数量 1 | サービス利用版 |
| 第月日 1 2020 - 24      |       |       |                             |                            |                  |         |

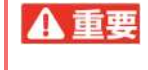

▲ 重要 ・ Microsoft ライセンス製品について、契約更新タイミングのみ数量減数が可能です。 ・契約期間中では数量減数が不可となります。

# 6. 「確認」 「保存」をクリックします

| ]変更                         |         |       |       |                              |                     |                       |                                       |
|-----------------------------|---------|-------|-------|------------------------------|---------------------|-----------------------|---------------------------------------|
| 6 <b>2</b> 3                |         |       |       |                              |                     |                       |                                       |
| 基本指提                        | W.WISH  | 联先先给辖 | 利用者指指 | 猫來先後輩                        | RGB                 | 先情報                   | その他                                   |
|                             |         |       |       |                              | 1 変更後数              | 量を元に計算                | されます。                                 |
|                             |         |       |       |                              | <b>小計</b><br>2.706円 | 税額<br>270円            | 合計金額<br>2.970円                        |
| メインサンプル両品<br>洗白元<br>商品コード   | 2020_AA |       | 月間ブラン | <ol> <li>変更前後の数量カ</li> </ol> | 「表示されます<br>1.500円   | 定更获数量<br>定更读数量<br>1 7 | 1<br>サービスNARの<br>1<br>売買品的<br>オブション進行 |
| オブションサンブル間。<br>現出元<br>商品コード | 2020_88 |       | 月職プラン |                              | 200円                | 変更共致量<br>変更後致量<br>1 # | 1 サービス和用紙<br>1 尤見現的<br>#年             |

# 作成した契約更新注文の発注

#### 1. 契約管理 > 契約変更一覧メニューに遷移します

| 注文管理        | < |
|-------------|---|
| 契約管理        | < |
| 契約一覧        |   |
| 契約変更一覧      |   |
| 契約一括登録      |   |
| 契約一括更新      |   |
| 契約シリアル一覧    |   |
| Azure利用状況確認 |   |

#### 2. 作成した契約更新の「編集」をクリックします

| 1  | 2 3 4 5 6 7 | 8 9 10 | 2. <b>N</b> |       |     |    |         |          |  |
|----|-------------|--------|-------------|-------|-----|----|---------|----------|--|
|    |             |        |             |       |     |    |         |          |  |
| No | 契約番号        | 注文番号   | 種別          | ステータス | 申込日 | 件名 | 顧客(会社名) | 利用者(会社名) |  |

# 3. 「受付」 「実行」をクリックします

| 名 テ<br>売先 fa           | CN202107-0000003109 ま<br>スト<br>ctory2016T | 制変更申込日 2021-07-20 |       |       | 申請    | 更新日時 2021-07-20 10:50<br>最終更新者                        |
|------------------------|-------------------------------------------|-------------------|-------|-------|-------|-------------------------------------------------------|
| 契約表示<br>確認 <b>び</b> 戻る |                                           |                   |       |       | ❷受付   | <ul> <li>         ・ 第注         ※キャンセ/     </li> </ul> |
| 茎本情報                   | 明細情報                                      | 発注明細              | 販売先情報 | 利用者情報 | 請求先情報 | 配送先请報                                                 |

#### 4. 「発注」をクリックします

| 契約変                                | 更                                               |                 |         |         |         |                                          |
|------------------------------------|-------------------------------------------------|-----------------|---------|---------|---------|------------------------------------------|
| 契約番号<br>件名<br>販売先                  | NCN202107-0000003109 契約変<br>テスト<br>factory2016T | 更申込日 2021-07-20 |         |         | 受付进     | 更新日時 2021-07-20 10:57:12<br>最終更新者        |
| 元契約表示                              | 申込内容                                            |                 |         |         |         |                                          |
| ✔ 確認                               | 展る                                              |                 |         |         |         | <ul> <li>● 受付取消</li> <li>● 発注</li> </ul> |
| 契約変更                               | 情報 契約変更明細                                       | 発注明細            | 販売先変更情報 | 利用者変更情報 | 請求先変更情報 | 配送先変更情報                                  |
| 契約番号<br>NCN2021<br>注文番号<br>NOD2021 | 07-0000003109                                   |                 |         |         |         |                                          |
| 件名 25                              |                                                 |                 |         |         |         |                                          |
| テスト<br>商品名か                        | 哈生成                                             |                 |         |         |         |                                          |

| 注        |            |     |                                       |         |         |         |
|----------|------------|-----|---------------------------------------|---------|---------|---------|
| 上でも自品で   | :漢択してください。 |     |                                       |         |         |         |
| - 1 作員を書 | (赤/1 侍事    |     |                                       |         |         |         |
|          | 発注先        | 商品名 | a a a a a a a a a a a a a a a a a a a | 発注ステータス | 営金モデル   |         |
| 2        |            |     | 3                                     | 未発注     | 標準月額モデル |         |
| -16813   | \$示/1件申    |     |                                       |         |         |         |
|          |            |     |                                       |         |         |         |
|          |            |     |                                       |         |         |         |
|          |            |     |                                       |         |         |         |
|          |            |     |                                       |         |         |         |
|          |            |     |                                       |         |         |         |
|          |            |     |                                       |         |         |         |
|          |            |     |                                       |         |         |         |
|          |            |     |                                       |         |         |         |
|          |            |     |                                       |         |         |         |
|          |            |     |                                       |         |         |         |
|          |            |     |                                       |         | 1       |         |
|          |            |     |                                       |         |         | 90法 丰ヤ" |

▲ 重要 ・ご発注後、東京エレクトロンデバイスにて受付処理を実施いたします ・東京エレクトロンデバイスでの受付処理が完了した後、次ページ以降の契約確定が可能となります

## 5. 「契約更新確定」をクリックします

| 契約変更                                                                           |                                                          |
|--------------------------------------------------------------------------------|----------------------------------------------------------|
| 2時勝号 CH202083-000000264 紫約変更申込目 2020-63-10<br>件者 メインサンプル変品 目1件<br>擬先先 サンプル様式会社 | 受付済<br>表示目時 2020-03-10 18-5143<br>表示其外者 <u>ホーナー 常</u> 接を |
| えための意示 申込所書                                                                    |                                                          |
| <i>保持</i> が死了しました。                                                             |                                                          |
| ✔ 補款 び 反る                                                                      | ◎ 契約更相通送 ◎ 契約取用                                          |

# 6. 「決定」 「保存」をクリックします

| 12 9 9 90 F1 99 (m)                                             | L CHARLER VIEW.                         |                                    |             |                             |           |         |        |
|-----------------------------------------------------------------|-----------------------------------------|------------------------------------|-------------|-----------------------------|-----------|---------|--------|
| 12 日 戻る                                                         |                                         |                                    |             |                             |           |         |        |
|                                                                 |                                         |                                    |             |                             |           |         |        |
| 始云冬九                                                            |                                         |                                    |             |                             |           |         |        |
| жжжп                                                            |                                         |                                    |             |                             |           |         |        |
| 全選択全第                                                           | 释除                                      |                                    |             |                             |           |         |        |
| 全選択     全規       全選択     全角       ~1件目を表示       選択              | ₩除<br>.71件中<br>商品名                      | 契約ステー<br>タス                        | 申込ステー<br>タス | 契約開始日                       | 契約終了日     | 教章      | 小計(税故) |
| 全選択 全規<br>~1作目を表示<br>選択<br>2                                    | 群除<br>71 件中<br>商品名                      | <b>契約ステー<br/>タス</b><br>契約支更手<br>現中 | 申込ステー<br>タス | 契約開始<br>日<br>2021-07-<br>20 | 契約終了<br>日 | 数重<br>1 | 小計(税故) |
| 全選択     全規       全選択     全規       二1件目を表示       三       ~1件目を表示 | <b>F除</b><br>71件中<br><b>商品名</b><br>71件中 | <b>契約ステー<br/>タス</b><br>契約支更手<br>現中 | 申込ステー<br>タス | 契約開始<br>日<br>2021-07-<br>20 | 契約終了<br>日 | 数重<br>1 | 小計(税故) |

| 《約追》               | 加確定確認                                            |                 |         |         |         |                             |
|--------------------|--------------------------------------------------|-----------------|---------|---------|---------|-----------------------------|
| 2)約番号<br> 名<br>反売先 | NCN202107-0000003109 疑約変更<br>テスト<br>factory2016T | E申込日 2021-07-20 |         |         | 受付清     | 更新日時 2021-07-20 11<br>最終更新者 |
| 契約追加確定し            | レます。よろしいですか?                                     |                 |         |         |         |                             |
| 1保存 05             | 戻る                                               |                 |         |         |         |                             |
| 契約変更               | 清報 契約変更明細                                        | 発注明細            | 贩売先変更情報 | 利用者変更情報 | 請求先変更情報 | 配送先变更情報                     |
| 契約番号<br>NCN2021(   | 07-000003109                                     |                 |         |         |         |                             |
| 注文番号               |                                                  |                 |         |         |         |                             |

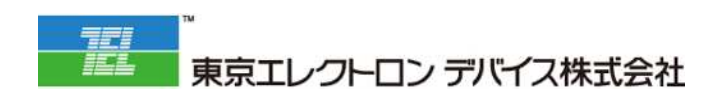

東京エレクトロン デバイス株式会社 クラウド IoT カンパニー エッジクラウドソリューション部 URL: https://esg.teldevice.co.jp/iot/azure/ TEL: 045-443-4021